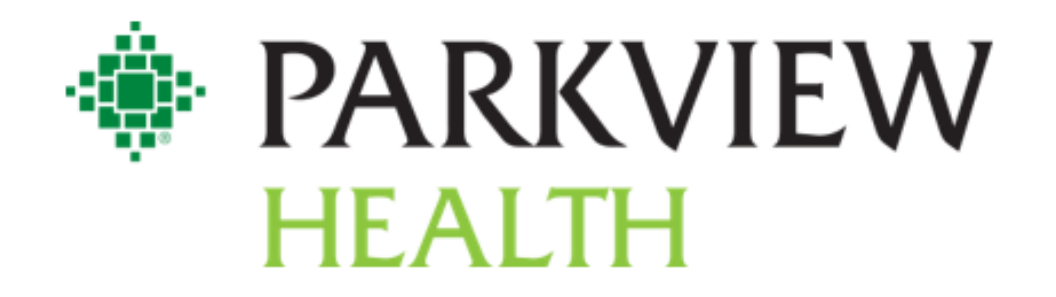

## **New Hire Orientation Guide**

## **Table of Contents**

| Measures of Success                   |    |
|---------------------------------------|----|
| Parkview's Diamond                    | 3  |
| Mission & Vision                      | 4  |
| Values                                | 4  |
| Parkview's Promise                    | 4  |
| SharePoint & Pulse Terminology        | 5  |
| Safety                                | 6  |
| Public Safety                         |    |
| Parkview Co-worker Parking Lot Maps   |    |
| Contact Information                   |    |
| ID Badge                              |    |
| Parking                               |    |
| Compliance & Legal                    |    |
| Contact Information                   | 13 |
| Risk Management                       |    |
| Midas Event Reporting                 |    |
| Contact Risk Management               | 14 |
| Joint Commission                      |    |
| Payroll                               |    |
| Co-Worker Experience Team             |    |
| Co-Worker Experience Information      |    |
| Celebrate Excellence                  | 19 |
| How The Program Works                 | 19 |
| My Profile                            |    |
| Social Newsfeed                       |    |
| Give Recognition – With an E-Card     |    |
| Give Recognition – With a Value Badge |    |
| Service Awards                        |    |
| Navigating to the Platform            | 20 |

| Employee Assistance Program 2           | 21  |
|-----------------------------------------|-----|
| MyWell-Being2                           | 23  |
| Contact Information                     | 23  |
| Calm App                                | 23  |
| RxWell App                              | 23  |
| Question, Persuade, Refer               | 23  |
| VITAL WorkLife                          | 24  |
| Service Excellence                      | 25  |
| I-Respect                               | 25  |
| What is Service Excellence?             | 26  |
| LEARN                                   | 27  |
| First Impressions                       | 28  |
| AIDET                                   | 29  |
| 10/5 Rule                               | 30  |
| Managing Up - Appreciation              | 31  |
| Thank You Notes                         | 32  |
| Information Services                    | 3   |
| Contact Information                     | 33  |
| How to Find Your Workstation Host Name  | 33  |
| Duo – Two Factor Authentication         | 34  |
| Adding a Printer                        | 34  |
| Logging Into PC and Changing Password   | 35  |
| Symplr Learning (Formerly NetLearning)3 | 8   |
| Symplr Contact Information              | 38  |
| Frequently Asked Questions & Acronyms3  | \$9 |

## **Measures of Success**

Parkview's Diamond

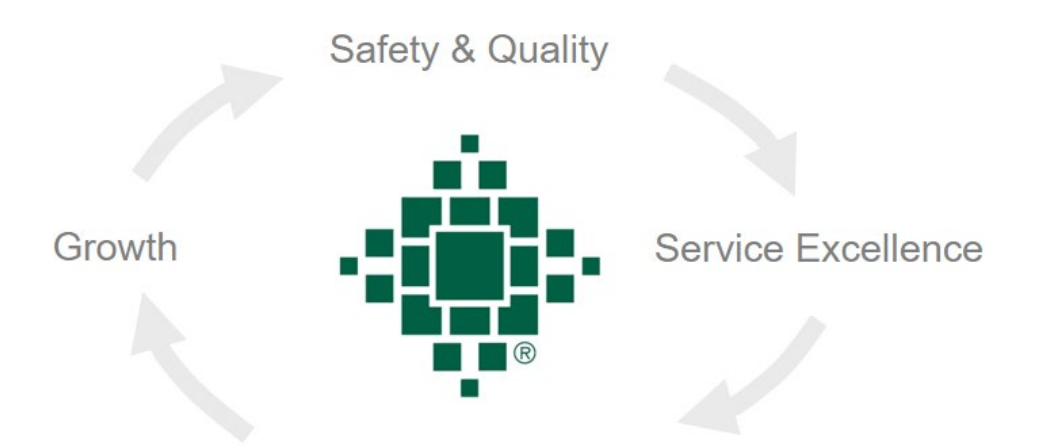

Financial and Human Resources

## Mission / Vision / Values

#### **Mission**

Improve your health and inspire your well-being.

#### Vision

You are the center of everything we do, as an individual, as an employer and as our community.

#### Values

Parkview Health's values are evident in every action throughout the organization. Our values are:

Trust: Inspiring confidence by being authentic and reliable

Compassion: Engaging others with empathy and kindness

Respect: Having regard for the wishes, rights and traditions of others

Teamwork: Building partnerships by emphasizing team over self

Innovation: Creating new and better ways to drive transformation

Stewardship: Being mindful of resources when making decisions

Through these values, we create an atmosphere where our co-workers feel valued and can provide the best care possible to our patients. Our culture and values will help us achieve our mission of improving the health and inspiring the well-being of our communities

#### Parkview's Promise

Excellent Care, Every Person, Every Day

## SharePoint & Pulse Terminology

#### What is Parkview SharePoint/Pulse?

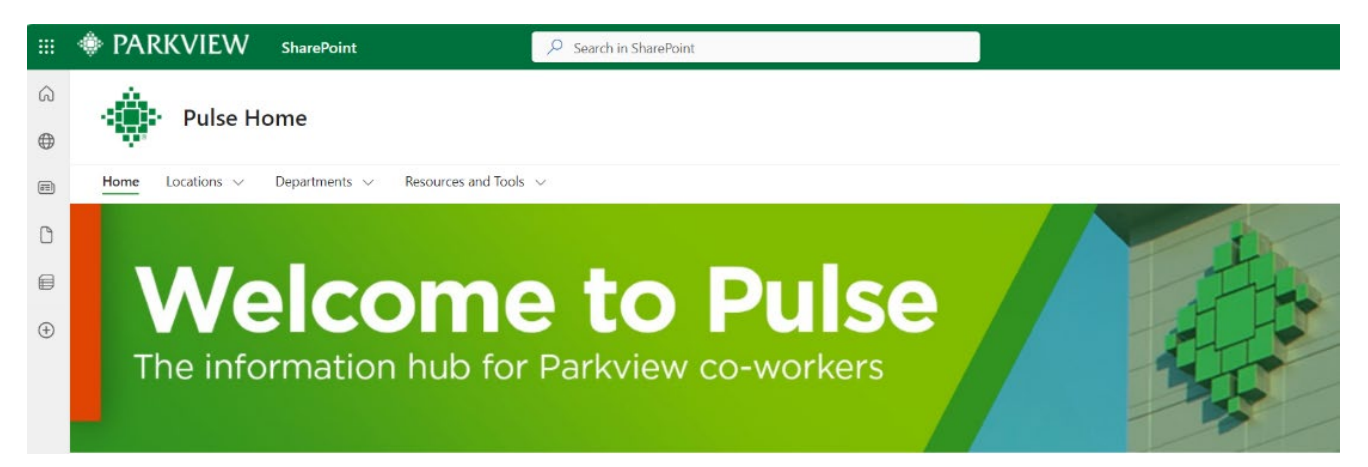

Parkview SharePoint, also referred to as "Pulse" or the "Pulse Page" is our information hub for Parkview coworkers. On this page you will find organizational news and updates; including all Parkview locations, departments, along with resources and tools. Each Parkview location and department has their own individual Pulse page which contains additional information, contacts, links, and tools relevant to that location or department. The Pulse page also contains a section for the organization's "most popular Pulse sites" for quick and easy access.

#### Most popular Pulse sites

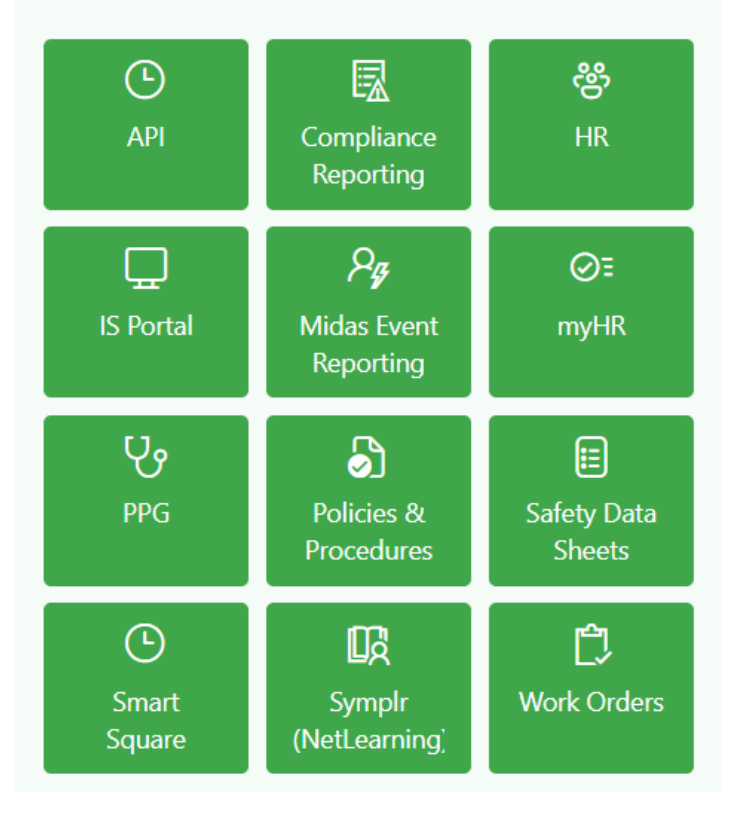

#### How do I access Parkview SharePoint/Pulse?

Typically, you will not have access to Parkview's SharePoint/Pulse page by your orientation date, however, our Information Services team works to get you access within your first week of employment. Once you have been granted access, you can get to Parkview's SharePoint Pulse page by either typing in the following URL:

https://parkviewhealth.sharepoint.com/sites/Pulse

or by launching the Microsoft Edge Web Browser on your Parkview computer.

## **Employment Safety Policy**

#### Report any of the following <u>immediately</u> to your Leader or the House Supervisor:

- Accidents/incidents with injury/illness of any severity
- Accidents/incidents resulting in property or equipment damage
- Any near miss incidents that could potentially have resulted in injury/ illness or property damage
- Any unsafe behavior, equipment or process
- Any Workplace violence issues or behaviors

#### **Injury Reporting Requirements**

- Report the incident to leader or house supervisor
- Call 260-266-HURT (4878) for injury triage and authorization for medical treatment
- Complete a Midas (entry type is: employee injury) by end of shift

#### Parkview supports the safety of protecting our coworkers, and preventing the spread of infection to patients, coworkers and families from vaccine-preventable disease

- Proof of immune status required and offered at no cost for those without recommended vaccine records
- Recommended vaccines offered at no cost through Parkview employee health or Parkview Occupational health, after review of records
- Parkview follows the federal Advisory Committee on Immunization Practices (ACIP)

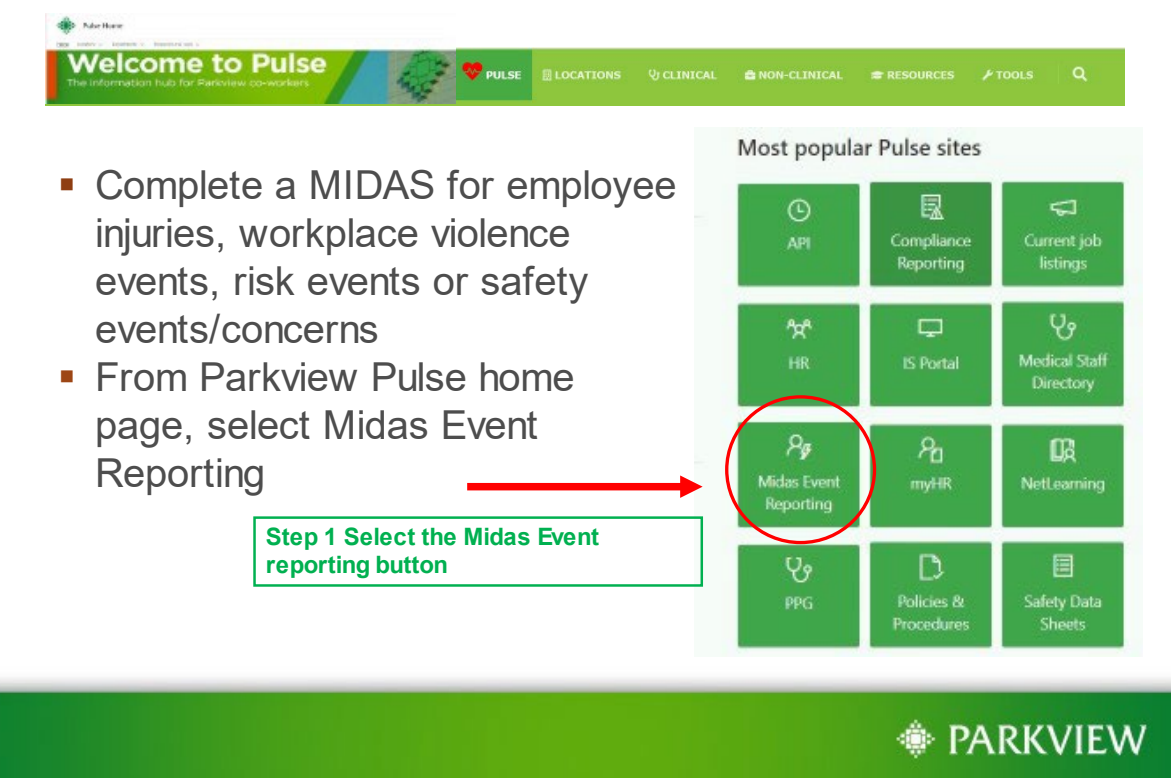

Remote Data Entry

• The Midas Event Reporting should be completed by the end of your shift or as soon as possible depending on the event scenario.

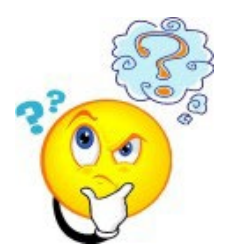

| Select a Form<br>Risk            | Patient Relations  |
|----------------------------------|--------------------|
| RISK EVENT ENTRY                 | PATIENT COMPLAINTS |
| Step 2 select risk<br>event type |                    |
|                                  | Неір               |

Midas-

Facility

Midas Event reporting can • be done in Six(6) easy steps- Many are fill in the Blanks and or require you to choose information.

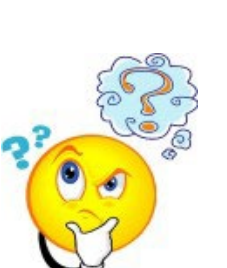

#### Select the Facility and Event Date PRMC (PVN) Facility: Code Event Date: PBTC Parkview Business Technology Center CMP PCO PDH PVDC PEC Parkview Carew Medical Park Parkview Corporate Offices Affected Individual: Parkview DeKalb Hospital Parkview Distribution Center Parkview Education Center HHC Parkview Home Health Care Parkview Hospital Randallia PVH PHH Parkview Huntington Hospital Step 3 enter & Choose the Prev Cancel

| <ul> <li>Many of the Steps offer<br/>pull-down Menu's to assis<br/>you in completing the</li> </ul> | t                                                                                                    | Select the Facility                 | r and   | Evei<br>: (PVN | nt D         | ate          |               |               |               |
|----------------------------------------------------------------------------------------------------|----------------------------------------------------------------------------------------------------|-------------------------------------|---------|----------------|--------------|--------------|---------------|---------------|---------------|
| information.                                                                                        |                                                                                                    | Event Date:<br>Affected Individual: | 0<br>Su | F              | ebru<br>Tu   | Jary 3<br>We | 2022<br>Th    | Fr            | 0             |
| S                                                                                                   | tep 4 enter Date                                                                                                    |                                     | 6       | 7              | 1<br>8<br>15 | 2<br>9<br>16 | 3<br>10<br>17 | 4<br>11<br>18 | 5<br>12<br>19 |
|                                                                                                    | Select the Facility and<br>Facility:<br>Event Date:<br>Affected Individual:<br>PR<br>2/2<br>2/2<br>0<br>PR<br>2/2<br>0<br>0<br>PR<br>2/2<br>0<br>0<br>PR<br>2/2<br>0<br>0<br>0<br>0<br>0<br>0<br>0<br>0<br>0<br>0<br>0<br>0<br>0<br>0<br>0<br>0<br>0<br>0 | d Event Date                        | 20      | 21             | 22           | 23           | 24            | 25            | 26            |

| Step 5 complet<br>Data Boxes- ty<br>details of the e                                                                   | te the<br>pe in<br>vent | Event                                                  | Rep        | orting            | $\frown$ |
|----------------------------------------------------------------------------------------------------|-------------------------|--------------------------------------------------------|------------|-------------------|----------|
| Event No.:                                                                                                    | 22-5774                 | Physician Notified?                                    | O Yes O No |                   | * Submit |
| Facility:<br>Event Date:                                                                                               | 2/28/2022               | reporting employee (by last name)                      |            | î                 | Cancel   |
| Time Event Occurred:<br>Non-Patient ID:                                                                                |                         | Provider Witnesses (by last name)                      |            | *                 |          |
| Non-Patient Name:<br>Entered by:<br>(Enter the first 2 letters of your last<br>name then press {Tab} )                 |                         | Other Witnesses - Example visitors,<br>friends, family |            | v                 | 1        |
| Location Where the Event Occurred:                                                                                     |                         |                                                        |            |                   |          |
| (choose nest available option)<br>How did the even occur? How could<br>it have been prevented? Was there<br>an injury? |                         |                                                        |            | 0                 |          |
| THAN                                                                                                    | IK YOU FOR SUI          | BMITTING YOUR R                                        | EPORT!     |                   | * Help   |
|                                                                                                    |                         |                                                        | Ste        | ep 6 submit the e | vent     |

## **Public Safety**

#### Parkview Co-worker Parking Lot Maps

Please scan the QR code on this page to view Parkview co-worker parking lots. It will take you to the Parkview Hospital parking maps, with co-worker approved parking locations.

(There may be a delay in opening the maps.)

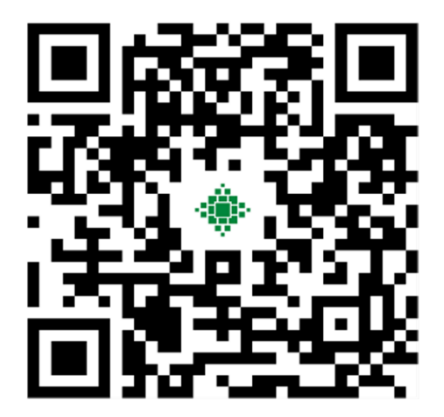

#### **Contact Information**

You can contact Public Safety/Security at (260) 266-1800 or (260) 373-3300. In an emergency, dial 1-911.

#### ID Badge

More information on obtaining your ID badge can be found on the New Hire webpage under 'Pre-hire onboarding information' or by using one of these links: <u>Allen County Badging Office Location and Hours</u> or <u>Community Hospital Co-worker ID Photo Submission</u>.

#### Parking

Park in the appropriate parking lots designated for Parkview co-workers. Shuttle service is available at the PRMC campus. You can register your vehicle by following the link under 'Pre-hire onboarding information' on the New Hire webpage or by clicking this link: <u>New Co-worker Vehicle Registration</u>

## Compliance & Legal

#### **Contact Information**

- If you have a concern, go directly to your leader or a compliance officer (260) 373-7005 or (260) 373-7100.
- You can send an email to <u>compliance-risk.officer@parkview.com</u>.
- Call the hot line number: 260-373-7021
- Send an anonymous e-mail through the Compliance and Legal Pulse page.

|          | PARKVIEW SharePoint                                                                         | Q                                          |                      |                              |
|----------|---------------------------------------------------------------------------------------------|--------------------------------------------|----------------------|------------------------------|
| ©<br>⊕   | CL Compliance and Legal<br>Home Auditing & Monitoring COVID-19 Legal & Compliance Resources | : Pathfinders in Action Teams $\checkmark$ | Training & Education |                              |
| <b>.</b> |                                                                                             |                                            |                      |                              |
| ٥        | N                                                                                           |                                            |                      | 5                            |
| ₿        |                                                                                             |                                            |                      | 1 P L, 1,                    |
| ŧ        | WAR                                                                                         | E                                          | Legal                | C3 01 M3 23                  |
|          | XX                                                                                          |                                            | R                    |                              |
|          | Compliance and Legal: Guiding You on the Rig                                                | ght Path                                   | Risk                 | COVID-19 Legal and Compliand |

### **Risk Management**

Human error is inevitable, even among the most conscientious professionals practicing the highest standard of care. Identification and reporting of adverse events, including those that result from practitioner error, are critical to our efforts to continuously improve patient safety. Likewise, Parkview Health managers have the duty to recognize the inevitability of human error, to attempt to design systems that make such errors less likely, to avoid punitive reactions to adverse event reporting and response to honest errors.

#### Midas Event Reporting

Adverse events should be reported through the electronic reporting system Midas. Midas Event Reporting can be found on the Parkview Health SharePoint Pulse Page under the "Most Popular Pulse Sites."

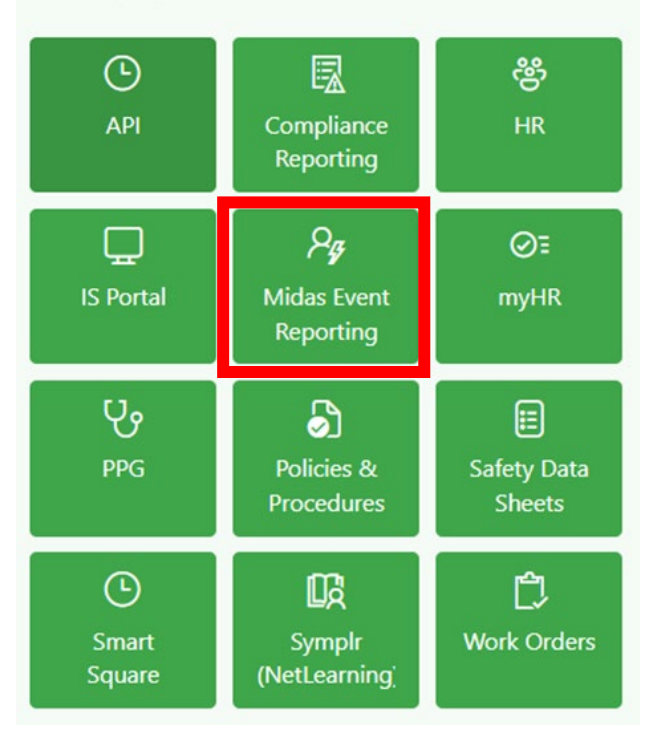

#### Most popular Pulse sites

#### Contact Risk Management

If you have any questions, concerns or suggestions for improving patient safety, please contact Risk-Management@parkview.com

### Joint Commission

#### Parkview Health hospitals are accredited by The Joint Commission.

Any individual who provides care, treatment or services that has a concern about the safety or quality of care provided in the organization is encouraged to report their concerns to their leader or via the **Parkview Compliance Hotline at 373-7021**. If these concerns persist, they may be reported to The Joint Commission without retaliatory action from Parkview Health.

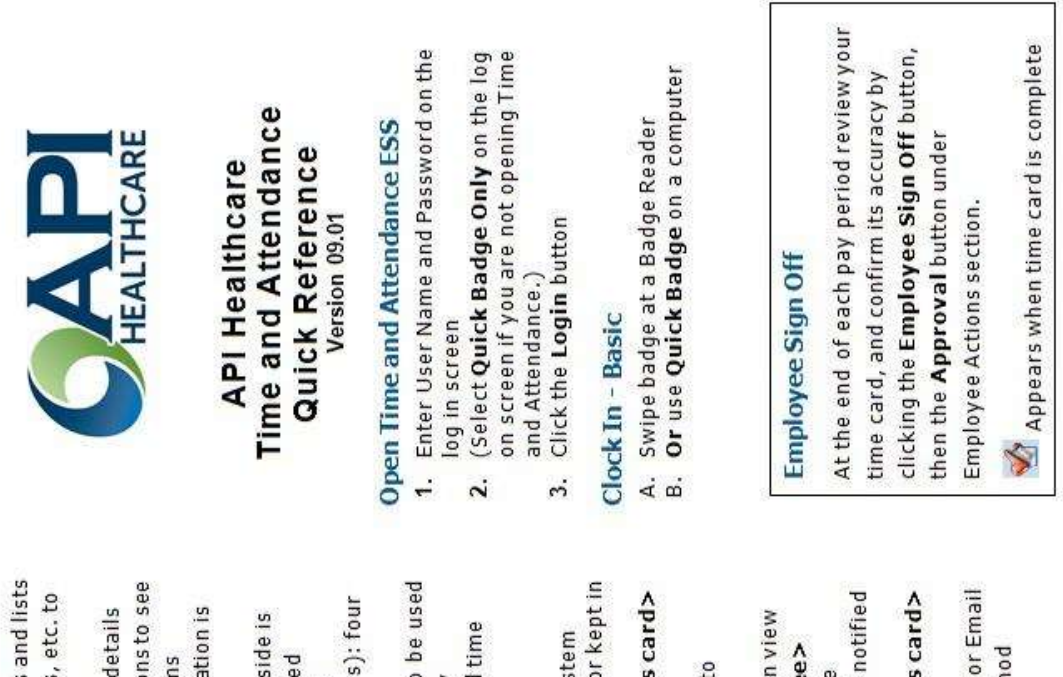

# Clock In With Quick Badge

Use Quick Badge when using special codes such as No Lunch, Education, Meetings, or other events for changes from the normal schedule.

- 1. Click Quick Badge on the toolbar
- 2. Make changes to fields as appropriate:

| <ol> <li>Click a Specia<br/>field, then sel</li> </ol> | code from the<br>list. | Field Look Up Values | Facility SJH   | Code Obscription | CI Called-In | CIP Called-In Phone | CNPJ CN3/CN4 Project<br>Time |
|--------------------------------------------------------|------------------------|----------------------|----------------|------------------|--------------|---------------------|------------------------------|
| Special Code 1                                         | Special Code 3         | Special Code 4       | Special Code 5 |                  |              |                     |                              |

Change Department, Job Class, Hours, etc. as needed.

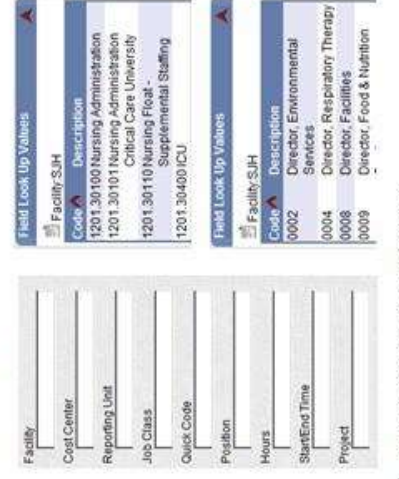

4. Click Save when finished

## Tips

- Click red arrows to expand cards and lists
- Click folder icons, calendar icons, etc. to see more detail
- Click any transaction to view its details
   Hover the mouse over transactions to see
- informational tags about the items - Red therkmarks indicate information is
  - Red checkmarks indicate information is entered correctly
- The Navigation Pane on the left side is dependent on the Section selected

the lookup

cial Code

selecta

- A red \* indicates required fields
- Time Format (start and end times): four digit format Ex. 0730
- Hours/Units Format: the hours to be used
   Ex 8 for full day; 4 for a half day
  - Blue R on calendars = requested time

Both Both

# **Customize Preferences**

Choose a <u>Notification Method</u> for system messages to be sent to your email, or kept in the portal message area.

- Preferences> My Preferences card>
   Notification Method
  - Select Email to send messages to Outlook mail
- When Portal is selected, you can view messages in Actions> Employee> Messages, or on the Home page

Sign up for <u>Event Subscription</u> to be notified when an event occurs

- Preferences > My Preferences card> Event Subscription
- Select a card; then either Portal or Email for the notification delivery method

## **API** Time and Attendance

| Employee Section           | Request Time Off                     | tion Requests, time, jury duty, and other<br>benefit time    | ribution 1. Open Employee in Time<br>Card view (TCS under                                                                  | s and bookmarks Employee Sections)<br>2. Click <b>Add Calendar</b> under<br>Employee Actions                                          | <ol> <li>Enter Date, Pay Code, and</li> <li><i>I ower right</i> other applicable fields on</li> </ol> | the calendar form. See                         | tips for formats        | Add Multiple Day Calendar | 1. Open Employee in                             | Monthly View (under                           | Employee Sections)                 | 2. Click first day: hold <b>Shift</b> | key down and select last | day to include, <u>or</u> hold Ctrl Key down and click | individual days * Do not | include weekend days if not<br>part of your regular schedule                                                                                                    | 3. Click Add Calendar                                            | 4. Complete other fields; Save |             |
|----------------------------|--------------------------------------|--------------------------------------------------------------|----------------------------------------------------------------------------------------------------|----------------------------------------------------------------------------------------------------|----------------------------------------------------------------------------------------------------|------------------------------------------------|-------------------------|---------------------------|-------------------------------------------------|-----------------------------------------------|------------------------------------|---------------------------------------|--------------------------|--------------------------------------------------------|--------------------------|----------------------------------------------------------------------------------------------------|------------------------------------------------------------------|--------------------------------|-------------|
|                            | on Reports Actions Preferences H     | ges, Workflow Actions, Transact                              | : using special codes<br>ions, view benefits and pay distr                                                                 | essing options; lists action cards<br>'s and notifications<br>ds<br>eft side is specific to the section                               | oyee section)<br>efits-1 ower left: Pav Distributi                                                    | 1 0628 120132210 0120<br>1 1433 120132210 0120 | 1 06.28 1201.32210 0120 |                           | A Pay Distributions (Daily Hours) AH: 64.00 Tot | Pay Distributions (Acteal Hours) AH: 64,00 To | Pay Distributions (Actual Dollars) |                                       | Calendar Form            | Caestar Pendog Potshed San<br>General (Sandaroch (San) | Pay Coder                | Tene Contraction                                                                                                    | Amount (Daters) Polyten                                          | Denters Pount And Canad        | -           |
| <b>Overview - Sections</b> | Home Queck Badge Employee Configurat | <b>Yome</b> : To quickly access Messa<br>300kmarks, Calendar | <b><i>Quick Badge</i></b> : To clock in or out<br><i>Employee</i> : To manage transacti<br><i>Conorts</i> : To run renorts | Actions: For functions and proce<br>Preferences: To change display<br>Sections are divided into Carc<br>The Navigation page on the le | rime Card View (Open Empl                                                                             | OUT D TUE 0201/201                             | NWed 02/02/201          |                           | Requests                                        | Requested                                     | Pending Review                     | Benefit Balancers<br>Assignments      | Clocking Form            | tas<br>formed (photoco) [pin]<br>tag                   | Terrer Construction      | The second second secon | F<br>Beccar Cote 2' Petition<br>F F Class<br>Beccar Cote 4' Jack | Residents                      | 004408 C008 |

## Employee Section

## Request Clocking

# To enter work time

1. Open Employee section

- Click Add Clocking in the Employee Actions or **Employee Favorites** 2.
- (Date, Time, Special Codes) and other applicable fields on the clocking form. See Enter fields with red \* 'Tips' for formats ë.

4. Click Save

## Calendars (Only unapproved Edit/Delete Clocking or

employee. Supervisors can change items can be changed by the approved entries.)

- Transaction list in TCS or the 1. Click the check box in the calendar icon in Monthly View
- action in the Transaction List 2. Select a cancel or delete Actions menu
- Or click the red arrow to view the detail
- Edit the entry screen, then Save

## PARKVIEW CO-WORKER EXPERIENCE TEAM

EMBRACING CO-WORKERS IN ALL AVENUES OF LIFE BY PAVING PATHWAYS TO SUCCESS. TOGETHER, WE ARE PARKVIEW

#### CO-WORKER ASSISTANCE

#### HAND UP PROGRAM

Up to \$1,000 per year • Meant for unplanned emergencies Examples: car repair, rent, mortgage, utility bills, etc.

#### **CO-WORKER ASSISTANCE**

Chronic Needs • Partner with CARE Team to work towards a pre-determined goal Examples: Financial Assistance, Housing, Mental Health, Transportation

## RETENTION & ENGAGEMENT

#### **INTERNAL MOBILITY SOURCING - IMS**

HR & Leadership vetted • Co-worker stays in current role • Helps co-worker explore other opportunities currently available within Parkview • Co-worker Initiated

#### MATCH PROGRAM

HR & Leadership vetted • Co-worker is removed from their current role • Temporary assignments are based upon Department Needs Request • 60-day timeframe to find new position • Leader or Co-worker Initiated

> CONTACT INFO

- EMAILCARE@Parkview.comPHONE260-266-7292
- TEXT Text the word "Resources" to 52345

**WEBSITE** https://parkviewhealth.sharepoint.com/sites/ParkviewCARETeam

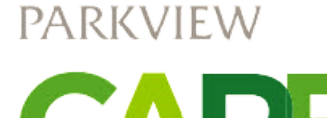

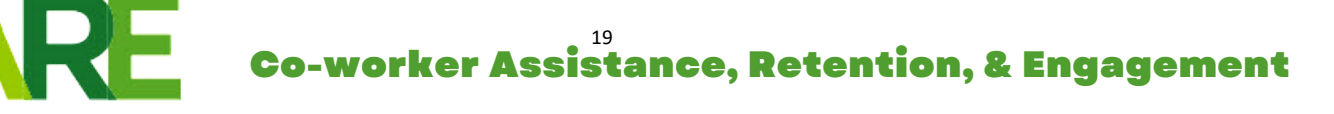

SCAN ME

#### Celebrate Excellence

#### How The Program Works

This section provides an overview of Parkview's Celebrate Excellence recognition program, the various tools available on the portal and information about Parkview's service awards.

Celebrate Excellence empowers co-workers to recognize individuals and teams in meaningful ways. Through the program you can:

- Share everyday wins and successes
- Send e-cards to say thanks, celebrate occasions or highlight achievements
- Award value badges to co-workers who embody Parkview's values.
- Like and comment on posts or e-cards

#### My Profile

Here you can see the value badges and e-cards you've received. You can also edit your personal recognition preferences.

#### Social Newsfeed

The Social Newsfeed is continuously updated with posts from Celebrate Excellence users. Here's where you can see all your co-workers' recognition that was shared publicly.

#### Give Recognition – With an E-Card

E-cards are a great way to recognize outstanding contributions or to give instant thanks to co-workers. They are easy to send and are available for a variety of occasions and work related achievements.

#### Give Recognition – With a Value Badge

Value badges enable you to recognize co-workers who embody Parkview's values. These values include:

- World-class teamwork Building partnerships by emphasizing team over self
- Service excellence Exceeding expectations and serving every person with compassion, respect and integrity
- Safety Creating an environment free of physical and psychological harm
- Quality Continually improving the Parkview experience by promotion high-quality care
- Innovation Creating new and better ways to deliver and improve care
- Stewardship Being mindful of resources and developing human potential

#### Service Awards

Service awards are an important part of Parkview's Celebrate Excellence recognition program.

Every year on your service anniversary, Parkview will email you, thanking you for your service, Then, starting with your five-year anniversary, Parkview will celebrate your "milestone service anniversary" with two special gifts and continue to do so in fire-year increments (5, 10, 15, 20 years, etc.).

The two milestone anniversary gifts are:

- 1. Lapel pin displaying your year of service Mailed to your home prior to your anniversary.
- 2. Virtual Amazon gift card Sent to your Parkview email by the day of your anniversary.

The longer you stay at Parkview the more you will be rewarded – specifically, in terms of high dollar amount on your gift card. For more information about gift card amounts, milestone anniversaries, and service awards, see the instructions on navigating to the platform below.

#### Navigating to the Platform

Please be sure to set up your personalized profile for our recognition program, Celebrate Excellence. As a new co-worker, you will receive an email with instructions on how to set up your profile.

To get to this platform, go to the Parkview Pulse home page (you may not have access to this yet) and navigate to "Most Popular Pulse Sites" on the right of the screen. Click on the HR button (see image below).

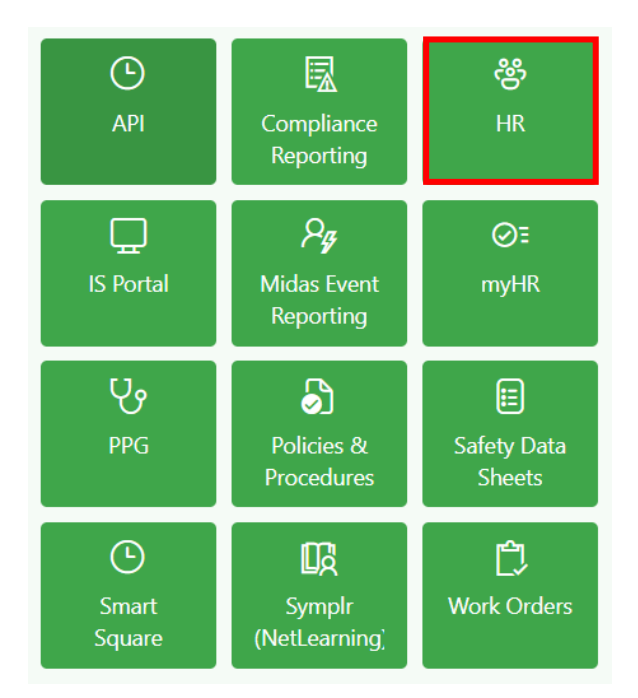

Once on the HR Pulse page, scroll down to find the Celebrate Excellence button and click on it to launch the platform. From here you will be prompted to set up your profile.

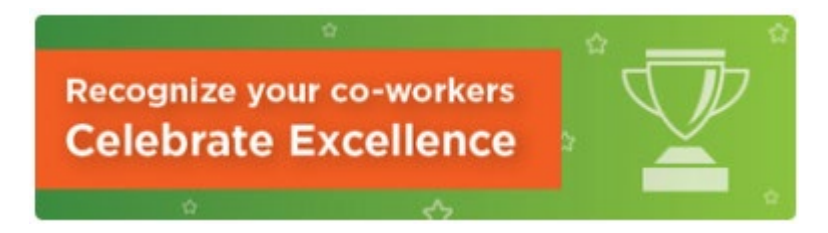

## NOT SURE WHO TO CALL? CO-WORKER CONNECT LINE

The Co-worker Connect hotline is a one-stop connection to guide co-workers to the right resources.

## 260-425-5490

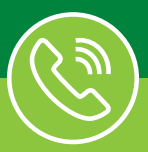

The Co-worker Connect hotline is available weekdays from 8 a.m. - 5 p.m.

#### A one stop connection for:

- Clearance to return to work from personal medical leave
- Reporting and returning to work from COVID-related absences
- Mental health support and resources
- Financial resources and CARE team connection
- Resources for co-worker's social needs
- Finding the right HR resource at the right time

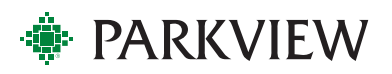

## INJURED AT WORK? CALL 260-266-HURT 24/7 WORKPLACE INJURY LINE

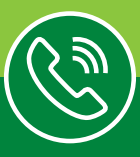

For additional questions regarding Parkview Health's workplace injury process, **contact Employee Health Services at 260-266-3376.** 

Follow these steps if you are injured at work:

- 1) Notify your leader or house supervisor.
- 2) Call 260-266-HURT(4878), available 24/7, and follow the directions provided.
- 3) Complete a MIDAS report as soon as possible.

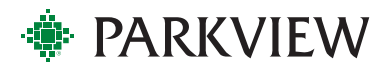

## **PARKVIEW EMPLOYEE**

Assistance Program

When facing life's storms, it is comforting to know that you have somewhere to turn: Parkview's Employee Assistance Program.

#### **An Important Resource**

No one is immune to hardship. Your employer agrees. That is why they provide the Parkview Employee Assistance Program (EAP) for you and your family members at no cost. This confidential service can be of great value as you work through life's storms.

#### **Private and Professional**

All of our EAP services are kept confidential. No information about you or your participation in the program is released without your written consent. Your participation in the Employee Assistance Program will not be shared with your supervisor.

#### Help in Any Situation

The Parkview Employee Assistance Program can help you and members of your household with a variety of difficult situations. All Parkview EAP counselors are licensed counseling professionals and are knowledgeable in a variety of areas, including:

- Crisis intervention
- Family and marital problems
- Alcohol and drug dependence
- Personal and work stress
- Grief and loss
- Divorce survival
- Troubled teenagers
- Emotional difficulties

Often, the best approach includes short-term counseling sessions with an EAP professional. Sometimes, an individual requires a referral to another professional or agency better suited to address the situation. Should the need arise, your insurance benefits and coverage would be considered.

#### Simple

When you or your family member calls for an appointment with an EAP counselor, your appointment will be scheduled as promptly as possible. At the appointment, you will meet with a trained professional who will help assess your situation. He or she will assist you in determining the steps necessary for resolving the issue.

Your employer provides your confidential EAP services at no cost to you.

#### Flexible

The Parkview Employee Assistance Program counselors will try to find an appointment that fits easily into your schedule. Confidential appointments can be made by you or any member of your household.

#### Locations

**INDIANA LOCATIONS** 

**Fort Wayne North - MAIN OFFICE** 3948 New Vision Drive, Suite E Fort Wayne, IN 46845 (East side of Building L, facing Diebold Road)

**Fort Wayne Central** Parkview Hospital Randallia 2200 Randallia Drive Fort Wayne, IN 46805 (Chapel classroom on 2<sup>nd</sup> floor)

**Fort Wayne South** 9318 Airport Drive Fort Wayne, IN 46809 (Parkview Occupational Health Clinic)

**Auburn** 1316 E. 7<sup>th</sup> Street, Lot B – Door 4 Auburn, IN 46706 (Parkview Occupational Health Clinic)

**Columbia City** 885 W. Connexion Way Columbia City, IN 46725 (Parkview Medical Plaza next to Parkview FirstCare)

**Huntington** 2708 Guildford Street Huntington, IN 46750 (Parkview Occupational Health Clinic) LaGrange

207 N. Townline Road LaGrange, IN 46761 (Parkview LaGrange Hospital, terrace level conference room between admin and the cafeteria)

**Kendallville** 1844 Ida Red Road Kendallville, IN 46755 (Parkview Occupational Health Clinic)

**Wabash** Medical Office Building 8 John Kissinger Drive Wabash, IN 46992 (Entrance 8, 2<sup>nd</sup> floor in Education Room)

**Warsaw** 1021 Mariners Drive Warsaw, IN 46582 (Inside Parkview Employer Solutions building)

#### OHIO LOCATION

**Bryan** 433 W. High Street Bryan, OH 43506 (Use the main entrance; the EAP office is on the 4<sup>th</sup> floor)

Call Parkview Employee Assistance today. Together, we will ride out life's storms.

(260) 266-8060 or (800) 721-8809 After-hours crisis line: 260-446-1867

## MyWell-Being

#### **Contact Information**

Email: MyWell-Being@Parkview.com

Phone Number: (260) 266-6490

\*Please note, some links referenced below you may not yet have access to. Please try utilizing these links once you have access to SharePoint/Pulse. \*

#### Calm App

Calm is the world's leading app for mental fitness. It provides resources such as guided meditations, music and sleep stories to lower stress, reduce anxiety, improve focus and encourage restful sleep.

A free premium subscription is available to all co-workers, providers and business associates. Visit the <u>Parkview co-</u><u>worker Calm link</u> to create a new account or sign in with your Parkview email address.

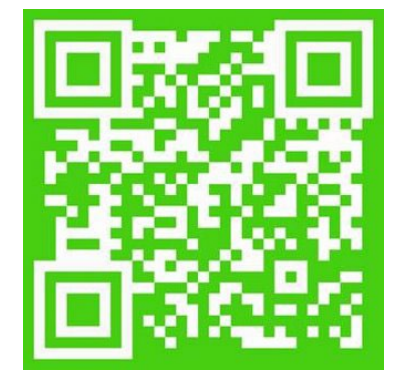

#### RxWell App

RxWell is a mobile mental health app designed to help you manage anxiety, depression or stress. RxWell also allows you to speak with a specially trained RxWell health coach at your convenience, directly from your mobile device, at no charge.

To register, email <u>MyWell-Being@parkview.com</u> with your first name, last name, date of birth, last four digits of your Social Security number, gender, address, phone number and preferred language. Once your information is received, the MyWell-Being team will send your member ID number as well as directions to download the app and activate your account.

#### Question, Persuade, Refer

The goal of Question, Persuade, Refer (QPR) classes is to save lives by providing innovative, practical and proven suicide prevention training. Just like CPR training, QPR is an emergency response to someone in crisis.

Training sessions are currently available at the Parkview Regional Medical Center and Parkview Hospital Randallia. To register, go to your <u>MyWell-Being portal</u>. Click on "Well-Being Resources" and then "QPR Registration" to sign up for the class that best fits your schedule.

#### 27

#### legal and financial services to help you and your family analyze, address, and resolve problems that

have an emotional impact on your life. This resource is available to all Parkview co-workers and extended family members, including spouses, partners, children, siblings, and parents – even if they reside in another state!

This external mental health provider offers free and confidential behavioral support, coaching, and

To access VITAL WorkLife, call 1-800-383-1908, visit the <u>website</u> or download the app from the Apple iTunes store on iOS devices or from the Google Play store on Android devices. You can also scan the QR code to download the app.

#### Vital WorkLife App:

VITAL WorkLife

Create your account with any email address and password Company username: parkviewhealth

Simply log in with Parkview's credentials below on the VITAL WorkLife website:

Username: parkviewhealth

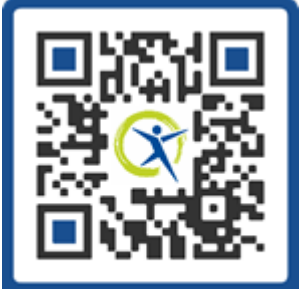

Download VITAL WorkLife App

## Service Excellence

#### **I-Respect**

#### I am Parkview Health

• We are proud of our association with Parkview and the mission to serve our community **Resolve Issues** 

• We prevent and resolve issues to maintain customer confidence

#### Exceed Expectations

• We seek to understand and exceed our customers' service expectations

#### Service Excellence

• We consider individual customer needs and provide service with respect, compassion, and integrity

#### Professionalism

• We demonstrate pride in the professionalism of our personal appearance and in the appearance of our facilities

#### **Enhance Performance**

• We improve the processes that deliver service to our customers

#### Confidentiality

• We guarantee confidentiality and respect all aspects of customer privacy

#### Together, We're Better

• We partner together to enhance the quality of service we deliver to our customers

What is Service Excellence?

#### Parkview's Service Excellence goal is to provide Excellent Care to Every Person, Every Day

#### We accomplish this through World Class Teamwork

"At Parkview Health, our culture is built upon our shared values, such as providing kind and compassionate care. As so many of our co-workers demonstrate every day, our ability to empathize with patients and their loved ones – to imagine ourselves in their place – can transform the patient experience."

#### What is Service Excellence?

To consistently meet and exceed the expectations of our customers – patients, families, community, coworkers. It is a combination of professional service excellence with outstanding personal service.

#### How do we create a culture of Service Excellence at Parkview Health?

It starts with <u>YOU</u>! Delivering quality service stems from your compassion, purposeful and worthwhile work and desire to make a difference.

## At Parkview, we LEARN together.

#### LISTEN

Listen to understand, not to respond.

- Clear your mind. Be alert.
- Align body. Make and maintain eye contact.
- Lean in slightly. Say "Mm-hmm" and nod to show you're listening.
- Avoid interrupting. Pause while the individual speaks, then recap the conversation.

#### **EMPATHIZE**

Display empathy in a sincere and compassionate way.

- Make a personal connection. Remember a time when you felt the same emotion.
- Be open and approachable.
- Ask curious questions to better understand.
- Acknowledge their feelings. "That must be difficult."

#### APOLOGIZE

Be specific, genuine, sincere and authentic.

- Use first person pronouns "I" and "we".
- Say "I'm sorry" without the "but."
- Be aware of body language and tone.
- Check your ego and be humble.

#### RECOVER

Work to remedy the situation and move forward.

- Say "Thank you for sharing."
- Share what you will do next.
- Manage up.
- Don't over promise. Set realistic expectations.
- Ask "What else can I do for you?" or "What else do you need right now?"

#### NURTURE

We cannot pour from an empty cup.

- Allow yourself a few moments to pause.
- Take a walk.
- Share with your leader or co-worker if you're struggling.
- Utilize Parkview's support resources.

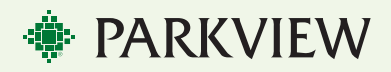

## First Impressions: The Patient Experience

 What is a first impression? Opinions that you form immediately, before thinking thoroughly.

You never get a second chance to make a first impression.

- First impressions are formed within a tenth of a second. It is powerful and lasting. Once it is formed, it is difficult to alter.
- Factors that form our impression clothes/physical appearance, body language, mannerisms, posture, facial expressions, age, race, gender, environment.
- What will I do to positively impact the patient's first impression?
  - Smile / Introduce yourself and your role
  - Eye contact
  - Narrate where you're going and what you're going to do; what's next
  - Provide updates while waiting, offer comfort measures

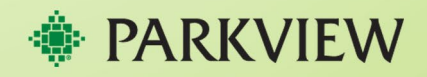

## **AIDET Plus the Promise**<sup>™</sup>

The purpose of AIDET is to help guide a more personalized patient/person interaction through developing and practicing these communication skill elements.

AIDET=Acknowledge, Introduce, Duration, Explanation, and Thank You.

**Plus the Promise**<sup>SM</sup>=Your individualized statement that demonstrates you care about the person and you are committed to providing excellent care/service.

#### Why should we use AIDET Plus the Promise<sup>SM</sup>?

Routine care interactions which may not be considered significant by us may be of great importance to our patients. Remember too, that just because while what you do may be routine to you, it is not necessarily familiar or comfortable to the patient. Using AIDET Plus the Promise<sup>SM</sup> and key words adds to the feeling of empathy, reduces patient anxiety, helps build therapeutic relationships, builds customer loyalty and ultimately improves outcomes.

#### **USE KEY WORDS EXAMPLES:**

- "I CARE about how you do after you get home..."
- "I LISTENED carefully to your concerns about your increasing pain..."
- "FOR YOUR COMFORT..."
- "TO PROTECT YOUR PRIVACY..."
- "I want to keep you INFORMED..."
- "I want to be RESPECTFUL of your time..."
- "Let me CLEARLY EXPLAIN why..."
- "I PROMISE to take excellent care of you today."
- "What questions DO YOU HAVE FOR ME?"

| A | Acknowledge | Increase safety     |
|---|-------------|---------------------|
| Т | Introduce   | Increase trust      |
| D | Duration    | Decrease anxiety    |
| Е | Explanation | Increase compliance |
| т | Thank you   | Increase loyalty    |

## 10 Foot / 5 Foot Welcome

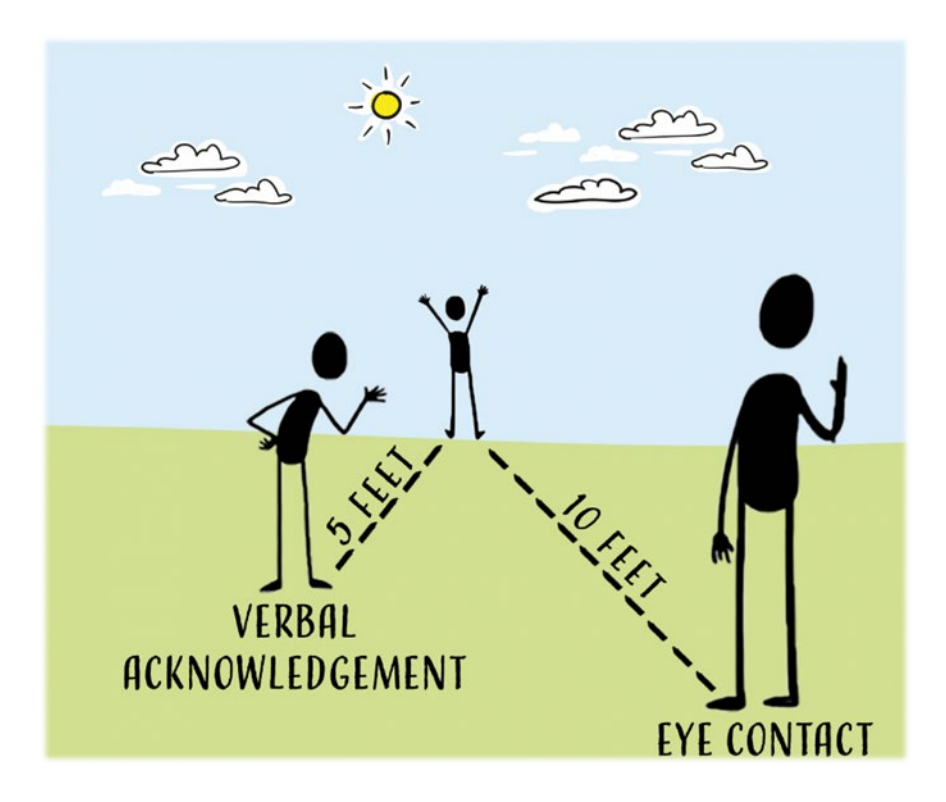

**10 Feet:** Anytime a person is within ten feet, the co-worker should make eye contact and warmly smile to acknowledge the oncoming person(s).

**5 Feet:** When a co-worker is about five feet from a person, a sincere verbal greeting should accompany the eye contact and smile.

## Managing-Up

Managing-up is positioning someone, or something, in a positive light. Raise each other up instead of creating doubt.

#### Why is it important to manage up?

- Lower patient/family anxiety
- Ease concerns about the service and quality of care they will experience
- Increases trust and confidence
- Creates a listener
- Makes the patient feel safe and in capable hands
- Increase in compliance with care plan resulting in better clinical outcomes

#### If you can't manage-up.....do not manage down!

Use positive statements to demonstrate that everyone is working together.

| Instead of:                                 | Say this:                                                                          |
|---------------------------------------------|------------------------------------------------------------------------------------|
| We're short staffed.                        | We're committed to taking the best possible care of your husband.                  |
| That department is always behind.           | That department works hard, you are in excellent hands.                            |
| I am not sure why the doctor told you that. | Dr. Smith is a skilled and caring doctor. I'll confirm your plan of care with her. |

## **Skill of Appreciation**

It's easy to take the people in our lives for granted, but research suggests that giving thanks can have a big impact on our well-being, relationships and our energy level throughout the day.

Simple ways to show gratitude to consider:

- Pausing to say thank you to someone
- Sending a note to their home
- Buy an extra coffee for a coworker on the way to work
- Helping out with a task without being asked

## **Information Services**

#### **Contact Information**

#### How to contact IS Service Center:

- Phone: (260) 373-8500 or (260) 266-8500
- Toll Free: 1-877-456-8600
- E-Mail: <u>ParkviewSupport@Parkview.com</u> (For non-critical issues)

#### Information to have when calling the Service Center:

- Employee ID number
- Extension where you can be contacted
- Hospital location (ex. PRMC)
- Floor location (ex. 7 Medical)
- Problem
- Hostname of any device being reported (ex. Monitor, PC, printer)

#### Hours of Operation:

• We are staffed by IT professionals with general knowledge of operation and software applications 24/7, 365 days a year.

#### How to Find Your Workstation Host Name

Each workstation has a unique identifier, called a Host Name. The hostname tells us what the name of the workstation is and where it is located. This information is the best way for the Service Center to assist with a workstation issue.

#### To access your hostname, please follow these steps:

- 1) Find the Host Name icon (see image to the right) on your desktop.
- 2) Double click the Host Name icon to launch a new window.
- 3) Once the window is fully loaded, you will be able to see your username (employee ID) and Host Name (device's identifier).

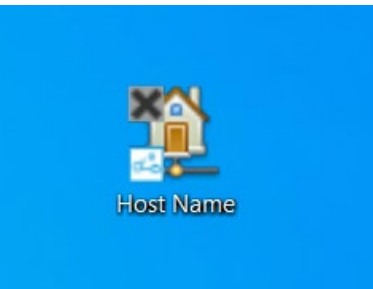

If you are unable to locate your workstations hostname, please communicate the asset tag of your workstation instead.

#### To locate your asset tag, please follow these steps:

- 1. Find the white or green sticker on your device.
- 2. This may be near the keyboard, top of the workstation or bottom of the device. It should contain a barcode, as well as a 6-digit number or T and 7-digit number.

#### Duo – Two Factor Authentication

To access Parkview's intranet off-site in a safe manner, we use a two-factor authentication process, called Duo. Once you have access to your Parkview email, you will be able to set Duo up from your phone or mobile device.

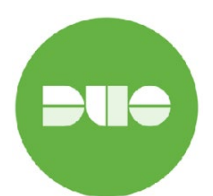

To see step by step instructions on how to set-up Duo, click the link below or reach out to Information Services for additional help.

Link: Duo – Two Factor Authentication Enrollment Steps

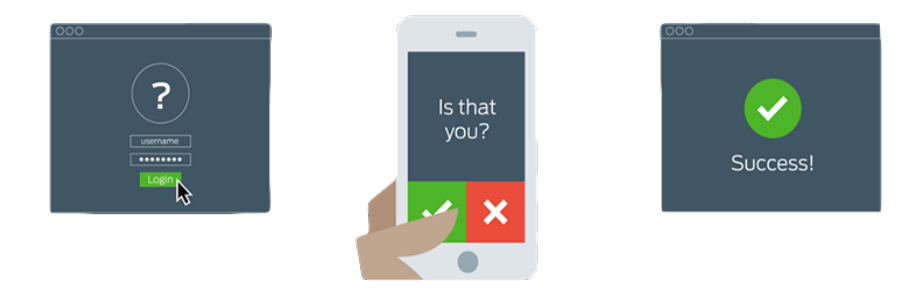

#### Adding a Printer

To find information on adding a printer, please visit the Information Services Pulse page on SharePoint once you have access.

#### Logging into pwreset.parkview.com and Changing Password

To reset your password, go to Parkview's Self Service Password Reset portal. Go to either: https://pwreset.parkview.com OR the <u>IS Portal</u> on Pulse and **Select Reset Password**.

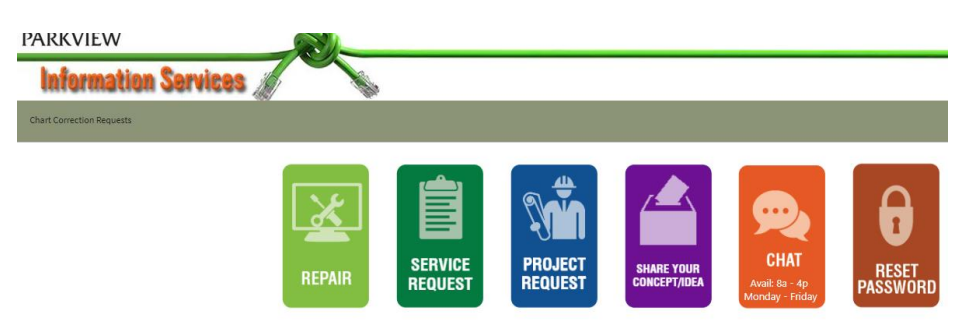

1. Log in with your Employee ID and current password and then select Sign in. Note: Your Employee ID will be your id number (i.e. E123456 or A123456).

| Employee ID        |                                                                    |
|--------------------|--------------------------------------------------------------------|
| Password           |                                                                    |
| Sign in            |                                                                    |
| Forgotten Password | Regain access to your account if you have forgotten your password. |
| 🞓 Activate Account | Activate a pre-configured account and establish a new password.    |

2. Select Change Password.

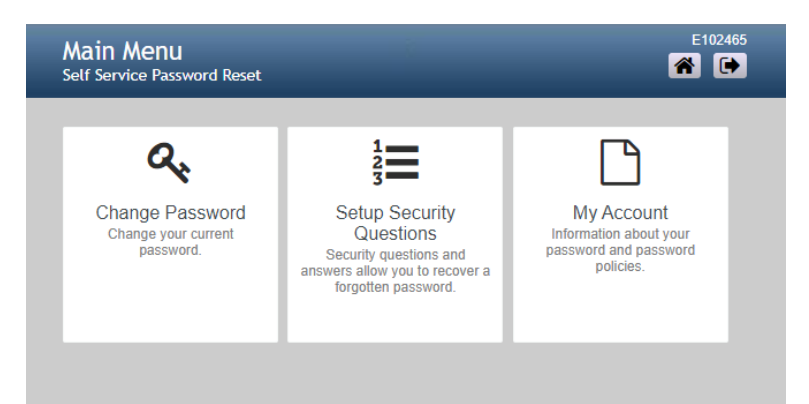

Please note:

- Password expires every **180** days
- Password must be at least **8** characters/numbers in length. Must contain 1 upper case letter, 1 Lower case letter and One Number and Character such as &, %, or \$.
- Password must be different from existing or past passwords--system remembers the last 8 passwords.
- Cannot contain your name, E#, or "Parkview".
- The password to log into the workstation also changes the password for Outlook, Pulse, Epic and Portal.
- 3. Enter your new password in New Password and Confirm Password. Select Change Password.

| Change Password<br>Self Service Password Reset                                                                                                    | 2465<br>🕞 |
|----------------------------------------------------------------------------------------------------|-----------|
| Please change your password. Keep your new password secure. After you type your new password click the Change Password button. If you must write it down, be sure to keep it in a safe place. Your password must meet the following requirements:         • Password is case sensitive.         • Must be at least 8 characters long.         • Must be no more than 50 characters long.         • Must be no more than 50 characters long.         • Must bave at least 1 symbol (non letter or number) character.         • Must have at least 1 symbol (non letter or number) character.         • Must have at least 1 lowercase letter.         • Must not include any of the following values: password Parkview test parkview         • Must not include a rol of your name or user name.         • Must not include a common word or commonly used sequence of characters.         • New password may not have been used previously. | l,<br>new |
| Please type your new password                                                                                                    |           |
| Confirm Password                                                                                                    |           |
| Change Password     Cancel                                                                                                    |           |

4. This screen will display while your password change is being synced.

| Please Wait<br>Self Service Password Reset                                                | E102465 |
|-------------------------------------------------------------------------------------------|---------|
|                                                                                           | _       |
| Your password is being changed. This process may take several minutes, please be patient. |         |
|                                                                                           |         |
|                                                                                           |         |
|                                                                                           |         |
|                                                                                           |         |
|                                                                                           |         |
|                                                                                           | _       |

#### 5. Select Continue

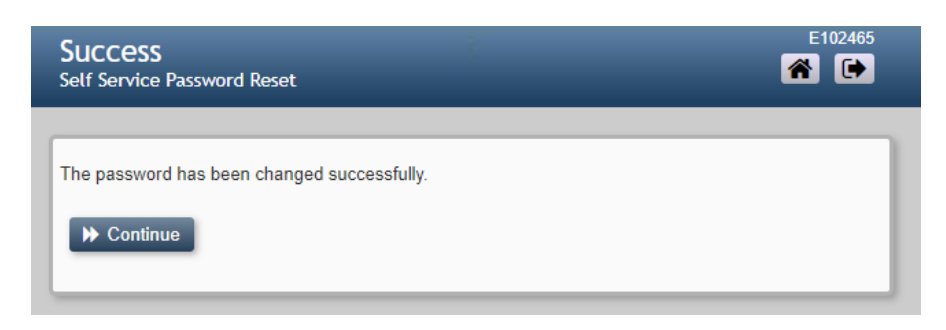

6. You will automatically be signed out.

| Self Service Password Reset |  |
|-----------------------------|--|
| You are now signed out.     |  |
|                             |  |
|                             |  |

- 7. Close the Browser Window.
- 8. After changing your password, you should log off your workstation and log back into the workstation with your new password.

## Symplr Learning (Formerly NetLearning)

Symplr Learning is Parkview's Learning Management System (LMS). Most co-workers will be able to log into Symplr through the SharePoint Pulse page using the "Most popular Pulse Sites" icons (as shown to the right.)

Providers with dictation number accounts or those co-workers wishing to go directly to the Symplr learning platform will use the following link:

https://lms.healthcaresource.com/mynetlearning/login.aspx?ID=2 46&sso=false

Your login will be your 6-digit Parkview ID without the leading letter. Example: 123456

All new users will login using the password "parkview" in all lowercase letters and will choose a new permanent password upon logging in for the first time.

After logging in, you will see a screen like the one below:

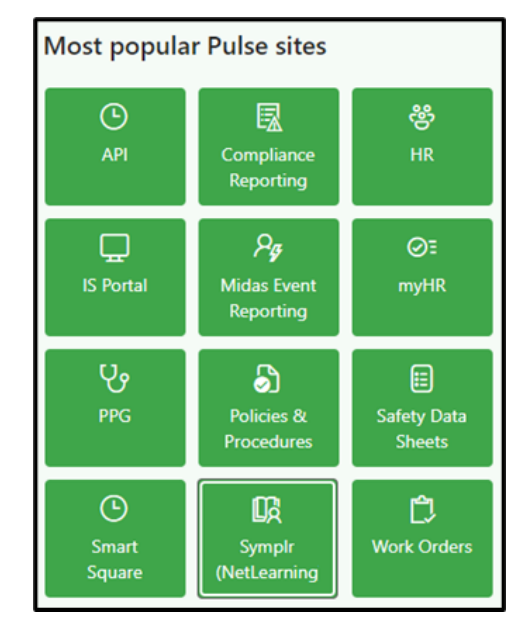

|                 | My Folder 🗸 Instruction Docu                           | ments 🗸 Reports                                 | × 名 John Smith                                                                                                    | ~ <mark>-</mark> 9 | ⊚ ~ |
|-----------------|--------------------------------------------------------|-------------------------------------------------|----------------------------------------------------------------------------------------------------|--------------------|-----|
| Symple Learning | / Activities                                           |                                                 |                                                                                                    |                    |     |
| (               | JS John Sm<br>Emergency C                              | ith<br>cy Care Technic<br>are at Parkview Healt | an (0525)                                                                                                    |                    |     |
|                 | <b>∀</b> Filters                                       | ^                                               | To Do List Completed List Learning Opportunities (Enroll)                                                                                                    |                    |     |
|                 | Learning Activity Types                                |                                                 | Search To Do List Q I& Due Date Ascending                                                                                                    |                    |     |
|                 | IIA 🖸                                                  | 11                                              | MRI Zones 3 and 4 Employee Screening Questionnaire 2022 CBL Enrolled                                                                                                    |                    |     |
|                 | eLearning                                              | 11                                              | Due Date: 12/31/23 Enrolled: 10/01/23 (via Curriculum)<br>Location: Online Credits: 0.30<br>Curriculum: Nott MRI Zones 36.4 Screening ANN                                               |                    |     |
|                 | Classes                                                | 0                                               | Launch                                                                                                    |                    |     |
|                 | Instructing                                            | ٥                                               | Corporate Compliance Acknowledgement Form CBL Enrolled: 12/21/23 (via Curriculum) Location: Online Credits: 0.10 Credit Hrs                                                             |                    |     |
|                 | Curriculum                                             |                                                 | Curriculum: All Mandatory One Time Corp Comp Ackn2                                                                                                    |                    |     |
|                 | All                                                    | 11                                              |                                                                                                    |                    |     |
|                 | All Mandatory One<br>Time Accountability<br>initiative | 1                                               | Accountability Initiative CBL     Enrolled: 12/21/23 (via Curriculum)     Location-Online     Credits: 0.30 Credit Hrs     Curriculum: All Mandatory One Time Accountability Initiative |                    |     |
|                 | All Mandatory One<br>Time Corp Comp                    | 1                                               | Launch                                                                                                    |                    |     |

The top menu bar lets you navigate. Leaders may request a "MyTeam" item be added to your account. There are three main tabs users will frequently use:

To Do List – Shows the classes and learning modules you are currently enrolled in along with due dates.

**Completed List** – Shows the items you have previously completed.

Learning Opportunities (Enroll) – This is where you search for education you'd like to complete.

#### Symplr Contact Information

If you have additional questions, please email LMS@parkview.com

## Frequently Asked Questions & Acronyms

| Acronyms & Terminology       |                                                                                           |                                             |  |
|------------------------------|-------------------------------------------------------------------------------------------|---------------------------------------------|--|
| API: Time and Attend         | lance Software                                                                            | PPG: Parkview Physician's Group             |  |
| MWB: MyWell-Being            |                                                                                           | PRMC: Parkview Regional Medical Center      |  |
| EAP: Employee Assis          | tance Program                                                                             | PVH: Parkview Hospital – Randallia          |  |
| CARE: Co-worker Ass          | sistance, Retention & Engagement                                                          | PNH: Parkview Noble Hospital                |  |
| IS: Information Servi        | ces                                                                                       | PLH: Parkview LaGrange Hospital             |  |
| DEI: Diversity, Equity       | & Inclusion                                                                               | PWH: Parkview Whitley Hospital              |  |
| SharePoint/Pulse: Pa         | arkview's Intranet                                                                        | PWB: Parkview Wabash Hospital               |  |
| E-Number: Employee           | e ID Number                                                                               | PKH: Parkview Kosciusko Hospital            |  |
| B-Number: Traveler           | ID Number                                                                                 | PHH: Parkview Huntington Hospital           |  |
| NetLearning/Symplr           | : Training Software                                                                       | PDH: Parkview Dekalb Hospital               |  |
| CBL: Computer Base           | d Learning                                                                                | PBH: Parkview Behavioral Health             |  |
| Duo: Two-Factor Aut          | hentication Program                                                                       | PHI: Parkview Hearth Institute              |  |
| TA: Talent Acquisition       | n                                                                                         | PCI: Packnett Cancer Institute              |  |
| HR: Human Resource           | 25                                                                                        | PSO: Parkview Surgery ONE                   |  |
| <b>OD</b> : Organizational D | Development                                                                               | ONE: Orthopedics Northeast                  |  |
| Onboarding Consult           | ant: The individual who helped you                                                        | PEC: Parkview Education Center              |  |
| after receiving your of      | offer letter with onboarding                                                              | MOB: Medical Office Building                |  |
| documents, training          | schedule, E-Number, etc.                                                                  | ED: Emergency Department                    |  |
| TAC/Recruiter: The i         | ndividual who sent you an offer letter.                                                   | PBTC: Parkview Business & Technology Center |  |
|                              | Where can I find information about t                                                      | he attendance policy?                       |  |
| Attendance                   | The attendance policy, along with all HR Policies & Procedures, can be found on the Human |                                             |  |
|                              | Resources SharePoint/Pulse page, under HR Policies.                                       |                                             |  |
| Competency-Based             | In clinical areas, competency-based practice processes are utilized to evaluate your      |                                             |  |
| Practice                     | performance in your area. Be sure to request additional information when you arrive in    |                                             |  |
| Tractice                     | your department/unit.                                                                     |                                             |  |
|                              | Will I need a computer to do my job?                                                      |                                             |  |
|                              | Your leader will let you know if you will be using a computer to perform your job.        |                                             |  |
|                              | Who do I call if I am experiencing computer problems?                                     |                                             |  |
| Computers                    | Please call the Information Services (IS) Help Desk – 260-266-8500                        |                                             |  |
|                              | Am I allowed to use the computer/internet for personal usage?                             |                                             |  |
|                              | No. Computers and internet are not provided as a tool for personal needs and should only  |                                             |  |
|                              | be utilized as needed to preform job functions.                                           |                                             |  |
|                              | What is Symplr and Computer Based Learning Modules?                                       |                                             |  |
| Education                    | Symplr Learning is Parkview's Learning Management System (LMS). Most co-workers will      |                                             |  |
| Laadation                    | be able to log into Symplr through the SharePoint Pulse page using the "Most popular      |                                             |  |
|                              | Pulse Sites" icons                                                                        |                                             |  |
|                              | What is Outlook?                                                                          |                                             |  |
|                              | Outlook is the electronic mail system that Parkview utilizes.                             |                                             |  |
| Electronic                   | What is CEOnDemand?                                                                       |                                             |  |
| Communication                | A platform on Parkview's SharePoint Pulse page where you can submit questions or          |                                             |  |
| Communication                | comments to our CEO Rick Henvey as well as view a newsfeed of answered comments and       |                                             |  |
|                              | questions that were recently submitted.                                                   |                                             |  |
|                              | What is Parkview Connections?                                                             |                                             |  |

|                       | A platform on Parkview's SharePoint Pulse page which showcases how we are bringing our       |
|-----------------------|----------------------------------------------------------------------------------------------|
|                       | Parkview mission to life. Dena Jacquay, chief administrative officer, connects with co-      |
|                       | workers to learn how they are delivering excellent care and impacting our communities.       |
|                       | What is Parkview News and Updates?                                                           |
|                       | Announcements viewable to all co-workers on the Parkview SharePoint Pulse page which         |
|                       | gives information, details, updates, etc. on the organization and pertinent topics.          |
|                       | What is Benefit Bits?                                                                        |
|                       | Communications containing information about Parkview employees benefit programs sent         |
|                       | to your Outlook mailbox.                                                                     |
|                       | What is HResource?                                                                           |
|                       | Communications on timely HR related information sent to your Outlook mailbox.                |
|                       | The Family and Medical Leave Act (FMLA) policy can be found on the Policies and              |
| Family and Medical    | Procedures SharePoint Pulse nage which is located under "most nonular Pulse sites" on the    |
| Leave Act (FMLA)      | Procedures sharepoint ruise page which is located under most popular ruise sites on the      |
|                       | Am Loligible for bootthears insurance?                                                       |
|                       | Cowerkers who are s 0.6 ETE or higher (working 24 hours per week or more) are                |
|                       | coworkers who are sub-Fre of higher (working 24 hours per week of more) are                  |
|                       | Louis de Leign un for mu honofite?                                                           |
|                       | Now do I sign up for herefits through the multip platform which is located on the Darkview   |
|                       | Share Delight Dules races under "meet nervier Dules sites "                                  |
|                       | snarePoint Puise page under most popular Puise sites.                                        |
|                       | *Note: * you will need your Parkview ID and Password to access myHR and therefore may        |
|                       | not be able to complete this on your first day as you might not yet have your ID and         |
|                       | password.                                                                                    |
|                       | When will my coverage begin?                                                                 |
| t to a little and use | Your coverage will begin the first day of the month following your hire date, unless your    |
| Healthcare            | hire date is the first day of the month, then coverage will begin the day of your hire date. |
| Insurance             | How long do I have to sign up for benefits?                                                  |
|                       | You have 60 days from your date of hire to sign up for benefits.                             |
|                       |                                                                                              |
|                       | You have 62 days from date of hire to submit eligibility documentation for dependents and    |
|                       | covered spouse.                                                                              |
|                       | Is my spouse eligible for Parkview's medical plan?                                           |
|                       | If your spouse is offered coverage through their employer, they are not eligible for         |
|                       | Parkview's medical plan (spousal carveout).                                                  |
|                       | Who do I reach out to for Benefit and Compensation questions?                                |
|                       | For specific benefit questions, please contact your HR Consultant for your area/location. If |
|                       | you are unsure who your area/location HR consultant is, please contact your leader for this  |
|                       | information.                                                                                 |
| Holidavs              | Holidays observed: New Year's Day, Memorial Day, Independence Day, Labor Day,                |
| , -                   | Thanksgiving Day, and Christmas day.                                                         |
| Measures of           | Each point of the diamond contributes to the success of the others, making it important      |
| Success               | that we focus our efforts to be excellent in each. The graphic can be found on page ##.      |
|                       | The safety and quality of our patient care and of our co-workers' work environment is        |
|                       | important. Co-workers use the Midas system to document any out of the ordinary events        |
| Midas Event           | that happen at work. There are two categories of Midas reports: Patient Risk or Patient      |
| Reporting             | Relations. Each Midas report is reviewed, and action is taken to address the issues and to   |
| -10                   | prevent similar missteps in the future. A link to Midas can be found on the home Pulse       |
|                       | page under "Resources and Tools", once you have access to Parkview's intranet.               |

|                          | Do I get to take time off?                                                                                                    |
|--------------------------|----------------------------------------------------------------------------------------------------|
|                          | <ul> <li>If you are an FTE status of .6 or more, you will accumulate paid time off (PTO) hours<br/>each pay period. Vacation days come out of PTO. Check the Human Resources PTO<br/>policy on their Pulse page under "HR Policies" for more details.</li> </ul>                    |
|                          | <ul> <li>For what other reasons may I use PTO hours?</li> <li>The PTO plan provides paid time off for vacations, illnesses, holidays, family emergencies and unavoidable absences.</li> </ul>                                                                                       |
| Time Off<br>(PTO & VTO)  | <ul> <li>How far in advance should I request PTO?</li> <li>A good rule of thumb is to submit PTO request at least 48 hours in advance. However, your leader may have different guidelines on that process.</li> </ul>                                                               |
|                          | <ul> <li>Where can I find more information about the PTO policy?</li> <li>The Human Resources PTO policy can be found on their Pulse page by clicking "HR Policies".</li> </ul>                                                                                                    |
|                          | <ul> <li>What is VTO and how do I use it?</li> <li>VTO stands for volunteer time off. All co-workers are eligible for up to 16 hours of VTO. These hours do not accumulate or carry over.</li> </ul>                                                                                |
|                          | <ul> <li>When will I be paid?</li> <li>Payday is every other Thursday, following the close of the pay period on Saturday at 1800. Use myHR (on Pulse) to electronically view your payroll information. A full pay date schedule can be found on the New Hire webpage.</li> </ul>    |
| Payroll                  | <ul> <li>How can I correct a mistake on my timecard?</li> <li>Your leader (or the coder for your department) can work with you to correct any errors on your timecard.</li> </ul>                                                                                                   |
|                          | More information on the software to track your hours (API Time and Attendance) can be found on page 11 of this guide.                                                                                                    |
| Standards of<br>Behavior | Parkview's Standards of Behavior outlines the building blocks of clinical, service, and operational excellence. Each co-worker is accountable in adhering to these standards. The Standards of Behavior can be found in the Employee Handbook on the Human Resources Pulse page.    |
| Tuition Assistance       | Parkview does offer tuition assistance in some situations. You can find eligibility, deadlines, process, and contact information on the Total Rewards Pulse page under "Education Benefits".                                                                                        |
| Worker's<br>Compensation | The Worker's Compensation policy can be found on the Human Resources Pulse page under "HR Policies". Co-workers will use Midas Event Reporting to report an injury.                                                                                                    |
| Work Schedule            | Your leader or the administrative staff of your department will give you your work<br>schedule. Your training schedule will come from your Recruiter or Onboarding Consultant.<br>If you do not know who your leader is, reach out to the person who sent you your offer<br>letter. |

NHO Guide version date: 12.29.2023